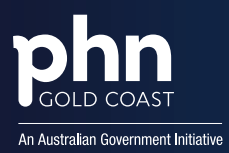

## How to Import a MyMedicare Patient Registration List CSV in Best Practice

| 1                                                                                                    |                                                                                                    | 2                                            |                                                                  |
|----------------------------------------------------------------------------------------------------|----------------------------------------------------------------------------------------------------|----------------------------------------------|------------------------------------------------------------------|
| Open the BP<br>Premier Reporting<br>Tool and click on<br>the <b>Import</b><br><b>MyMedicare</b><br>button. | Anotaenage de la construit de la construit de | Enter your<br>Best Practice<br>Login Details | Enter your user name and password User Mr Shuart Gunter Password |
| 0                                                                                                    |                                                                                                    |                                              |                                                                  |

3

Browse to the folder containing the CSV file for the MyMedicare Registered Patient List, select the file, and click **Open**. The MyMedicare Import Registration Status Utility screen will appear.

|    |            |                    |          |           | CITER C       | Owniksymbol 20 |            | don, MO  | K-m-     |               |                |            |         |            |   |
|----|------------|--------------------|----------|-----------|---------------|----------------|------------|----------|----------|---------------|----------------|------------|---------|------------|---|
|    | Induced by | Dector             | Panalita | Site (D   | facetion .    | Medican Isumar | Determ     | Acc Name | Sample   | Second Second | Date Regulared | desembles. | ininate |            |   |
| \$ | Patient    |                    | andres.  | Jameseno. | this sugery   |                | hoateright | time     | Česa Alg | 2111110       | 1100001        | 1010203    |         | (index to  | - |
| 2  | Patient    | Mr Start Carter    | 3408401A | 240820890 | The surgery   | \$85000TTS-1   |            | Bedan    | Own-     | 14121945      | 5192523        |            | M       | (Index Lo  | - |
| ł  | futare -   | to feel Ductor     | Ameria   | 34080890  | 10110393      | 14000713-1     |            | feder    | Own-     | 1412198       | 576/2625       |            | 0       | Indexia    | - |
| 2  | Pecert     | No Shart Garner    | AGREA.   | 24082889  | Stan (uriper) | 341434421-1    |            | General  | Same     | 15101884      | 15/10/1894     |            | 15      | Televis.   | - |
| ł  | Petert     | Mr Text Doctor     | 308024   | 245803996 | Ten wyer)     | MINIMPLY.      | -          | Gapterd  | (Sania)  | 10101884      | 15/10/1894     |            | 15      | Statute Sa | - |
| 2  | Peters     | Shi Net Ductor     | periors. |           |               | N31046/1-2     |            | 41.0     | Server   | 184057875     | 12/078-28      |            |         | 1946AN 3.4 |   |
| z  | Falset     | D-Felerck Federate | among.   |           |               | PERMIT         |            | ALM .    | -        | 1997193       | IV9783         |            | 45      | Table 1 a  | - |

4

Once you've reviewed the Patient List and are satisfied with the data, click Import.

| 1 | 3 MyMedicare rows have been imported!<br>3 MyMedicare rows were not selected!<br>3 selected MyMedicare rows were excluded because they were<br>duplicates |  |  |  |  |
|---|----------------------------------------------------------------------------------------------------|--|--|--|--|
|   | Import results saved to C/Users/bpproduct/Documents/bp-<br>integrations/My/MedicareImportResults2024-05-07-141656.cv                                      |  |  |  |  |

5

Click **OK** to return to the MyMedicare Import Registration Status Utility. The Update Result column will display the import outcome for each row.

| Register | Date Withdrawn | Internalid | Update Result                   |
|----------|----------------|------------|---------------------------------|
| /2023    |                | 11         | Successful                      |
| /2023    |                | 11         |                                 |
| 0/1984   |                | 45         | Registration Date prior to 1 Or |
| 0/1984   |                | 45         |                                 |
| 0/2023   |                | 46         | Successful                      |
| 0/2023   |                | 46         |                                 |

**6** The import process is complete. Click **Close**.